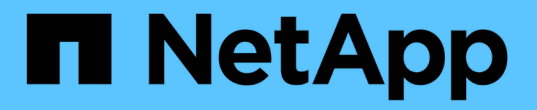

## 스위치 상태를 모니터링합니다 Cluster and storage switches

NetApp August 09, 2024

This PDF was generated from https://docs.netapp.com/ko-kr/ontap-systems-switches/switch-cshm/cshm-overview.html on August 09, 2024. Always check docs.netapp.com for the latest.

# 목차

| └위치 상태를 모니터링합니다 · · · · · · · · · · · · · · · · · · · | . 1 |
|-------------------------------------------------------|-----|
| 스위치 상태 모니터 개요 · · · · · · · · · · · · · · · · · ·     | . 1 |
| 스위치 상태 모니터링을 구성합니다.                                   | . 1 |
| 스위치 상태를 확인합니다                                         | 22  |
| 로그 수집                                                 | 23  |

# 스위치 상태를 모니터링합니다

## 스위치 상태 모니터 개요

이더넷 스위치 상태 모니터(CSHM)는 클러스터 및 스토리지 네트워크 스위치의 작동 상태를 확인하고 디버깅을 위한 스위치 로그를 수집하는 역할을 담당합니다.

## 스위치 상태 모니터링을 구성합니다

구성 개요

이더넷 스위치 상태 모니터(CSHM)는 클러스터 및 스토리지 네트워크 스위치의 작동 상태를 확인하고 디버깅을 위한 스위치 로그를 수집하는 역할을 담당합니다.

- "로그 수집을 구성합니다"
- "선택 사항: SNMPv3을 구성합니다"

### 로그 수집을 구성합니다

이더넷 스위치 상태 모니터(CSHM)는 클러스터 및 스토리지 네트워크 스위치의 작동 상태를 확인하고 디버깅을 위한 스위치 로그를 수집하는 역할을 담당합니다. 이 절차는 수집을 설정하고, 자세한 \* 지원 \* 로그를 요청하며, AutoSupport에서 수집하는 \* 주기적 \* 데이터의 시간별 수집을 활성화하는 과정을 안내합니다.

• 참고: \* FIPS 모드를 활성화한 경우 다음을 완료해야 합니다.

- 1. 공급업체의 지침에 따라 스위치에서 ssh 키를 다시 생성합니다.
- 2. 를 사용하여 ONTAP 측에서 ssh 키를 다시 생성합니다 debug system regeneratesystemshell-key-pair
- 을 사용하여 로그 수집 설정 루틴을 다시 실행하십시오 system switch ethernet log setup-password

시작하기 전에

(i)

- 사용자가 스위치 명령에 액세스할 수 있어야 show 합니다. 이러한 사용자를 사용할 수 없는 경우 새 사용자를 만들고 사용자에게 필요한 권한을 부여합니다.
- 스위치에 대해 스위치 상태 모니터링을 활성화해야 합니다. 를 확인하여 확인합니다 Is Monitored: 의 출력에서 필드는 \* true \* 로 설정됩니다 system switch ethernet show 명령.
- NVIDIA 스위치의 경우 로그 수집 사용자는 암호 프롬프트를 표시하지 않고 로그 수집 명령을 실행하도록 허용되어야 합니다. 이 사용을 허용하려면 다음 명령을 실행합니다. echo '<username> ALL = NOPASSWD: /usr/cumulus/bin/cl-support, /usr/sbin/csmgrctl' | sudo EDITOR='tee -a' visudo -f /etc/sudoers.d/cumulus

#### ONTAP 9.14.1 이하

1. 로그 수집을 설정하려면 각 스위치에 대해 다음 명령을 실행합니다. 로그 수집을 위해 스위치 이름, 사용자 이름 및 암호를 입력하라는 메시지가 표시됩니다.

system switch ethernet log setup-password

```
cluster1::*> system switch ethernet log setup-password
Enter the switch name: <return>
The switch name entered is not recognized.
Choose from the following list:
cs1
cs2
cluster1::*> system switch ethernet log setup-password
Enter the switch name: cs1
Would you like to specify a user other than admin for log
collection? {y|n}: n
Enter the password: <enter switch password>
Enter the password again: <enter switch password>
cluster1::*> system switch ethernet log setup-password
Enter the switch name: cs2
Would you like to specify a user other than admin for log
collection? {y|n}: n
Enter the password: <enter switch password>
Enter the password again: <enter switch password>
```

2. 지원 로그 수집을 요청하고 주기적 수집을 설정하려면 다음 명령을 실행합니다. 이렇게 하면 상세 로그와 시간별 데이터 수집이라는 두 가지 유형의 로그 수집이 시작됩니다. Support Periodic

system switch ethernet log modify -device <switch-name> -log-request
true

```
cluster1::*> system switch ethernet log modify -device cs1 -log
-request true
```

Do you want to modify the cluster switch log collection configuration? {y|n}: [n]  ${\bm y}$ 

Enabling cluster switch log collection.

cluster1::\*> system switch ethernet log modify -device cs2 -log
-request true

Do you want to modify the cluster switch log collection configuration? {y|n}: [n]  $\mathbf{y}$ 

Enabling cluster switch log collection.

10분간 기다린 후 로그 수집이 완료되었는지 확인합니다.

system switch ethernet log show

#### ONTAP 9.15.1 이상

 로그 수집을 설정하려면 각 스위치에 대해 다음 명령을 실행합니다. 로그 수집을 위해 스위치 이름, 사용자 이름 및 암호를 입력하라는 메시지가 표시됩니다.

system switch ethernet log setup-password

```
cluster1::*> system switch ethernet log setup-password
Enter the switch name: <return>
The switch name entered is not recognized.
Choose from the following list:
cs1
cs2
cluster1::*> system switch ethernet log setup-password
Enter the switch name: cs1
Would you like to specify a user other than admin for log
collection? {y|n}: n
Enter the password: <enter switch password>
Enter the password again: <enter switch password>
cluster1::*> system switch ethernet log setup-password
Enter the switch name: cs2
Would you like to specify a user other than admin for log
collection? {y|n}: n
Enter the password: <enter switch password>
Enter the password again: <enter switch password>
```

2. 주기적 로그 수집 설정:

system switch ethernet log modify -device <switch-name> -periodic
-enabled true

```
cluster1::*> system switch ethernet log modify -device cs1 -periodic
-enabled true
Do you want to modify the cluster switch log collection
configuration? {y|n}: [n] y
cs1: Periodic log collection has been scheduled to run every hour.
cluster1::*> system switch ethernet log modify -device cs2 -periodic
-enabled true
Do you want to modify the cluster switch log collection
configuration? \{y|n\}: [n] y
cs2: Periodic log collection has been scheduled to run every hour.
cluster1::*> system switch ethernet log show
                                         Periodic Periodic
Support
Switch
                                         Log Enabled Log State
Log State
cs1
                                         true
                                                    scheduled
never-run
cs2
                                         true scheduled
never-run
2 entries were displayed.
```

3. 지원 로그 수집 요청:

system switch ethernet log collect-support-log -device <switch-name>

```
cluster1::*> system switch ethernet log collect-support-log -device
cs1
cs1: Waiting for the next Ethernet switch polling cycle to begin
support collection.
cluster1::*> system switch ethernet log collect-support-log -device
cs2
cs2: Waiting for the next Ethernet switch polling cycle to begin
support collection.
cluster1::*> *system switch ethernet log show
                                         Periodic Periodic
Support
Switch
                                         Log Enabled Log State
Log State
                                         false
                                                    halted
cs1
initiated
cs2
                                         true
                                                    scheduled
initiated
2 entries were displayed.
```

4. 활성화, 상태 메시지, 주기적 수집의 이전 타임스탬프 및 파일 이름, 요청 상태, 상태 메시지, 지원 수집의 이전 타임스탬프 및 파일 이름을 포함한 로그 수집의 모든 세부 정보를 보려면 다음을 사용합니다.

system switch ethernet log show -instance

cluster1::\*> system switch ethernet log show -instance Switch Name: cs1 Periodic Log Enabled: true Periodic Log Status: Periodic log collection has been scheduled to run every hour. Last Periodic Log Timestamp: 3/11/2024 11:02:59 Periodic Log Filename: cluster1:/mroot/etc/log/shmcluster-info.tgz Support Log Requested: false Support Log Status: Successfully gathered support logs - see filename for their location. Last Support Log Timestamp: 3/11/2024 11:14:20 Support Log Filename: cluster1:/mroot/etc/log/shmcluster-log.tgz Switch Name: cs2 Periodic Log Enabled: false Periodic Log Status: Periodic collection has been halted. Last Periodic Log Timestamp: 3/11/2024 11:05:18 Periodic Log Filename: cluster1:/mroot/etc/log/shmcluster-info.tqz Support Log Requested: false Support Log Status: Successfully gathered support logs - see filename for their location. Last Support Log Timestamp: 3/11/2024 11:18:54 Support Log Filename: cluster1:/mroot/etc/log/shmcluster-log.tgz 2 entries were displayed.

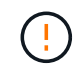

로그 수집 기능에 의해 오류 상태가 보고되는 경우(의 출력에 표시됨 system switch ethernet log show) 자세한 내용은 을 참조하십시오. "로그 수집 문제를 해결합니다"

다음 단계

"SNMPv3 구성(선택 사항)"..

선택 사항: 스위치에 대해 SNMPv3를 구성합니다

SNMP는 스위치를 모니터링하는 데 사용됩니다. 이더넷 스위치 상태 모니터(CSHM)는 SNMP를 사용하여 클러스터 및 스토리지 스위치의 상태와 성능을 모니터링합니다. 기본적으로 SNMPv2c는 RCF(Reference Configuration File)를 통해 자동으로 구성됩니다. SNMPv3는 인증, 암호화 및 메시지 무결성과 같은 강력한 보안 기능을 도입하여 무단 액세스로부터 보호하고 전송 중 데이터 기밀성과 무결성을 보장하기 때문에 SNMPv2보다 안전합니다.

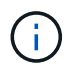

SNMPv3는 ONTAP 9.12.1 이상에서만 지원됩니다.

CSHM을 지원하는 특정 스위치에 대해 SNMPv3를 구성하려면 다음 절차를 따르십시오.

이 작업에 대해

다음 명령은 \* Broadcom \*, \* Cisco \* 및 \* NVIDIA \* 스위치에서 SNMPv3 사용자 이름을 구성하는 데 사용됩니다.

Broadcom 스위치

Broadcom BES-53248 스위치에서 SNMPv3 사용자 이름 네트워크 운영자를 구성합니다.

• 인증 없음 \* 의 경우:

snmp-server user SNMPv3UserNoAuth NETWORK-OPERATOR noauth

• MD5/SHA 인증 \* 의 경우:

snmp-server user SNMPv3UserAuth NETWORK-OPERATOR [auth-md5|auth-sha]

• AES/DES 암호화를 사용하는 \* MD5/SHA 인증 \*:

```
snmp-server user SNMPv3UserAuthEncrypt NETWORK-OPERATOR [auth-
md5|auth-sha] [priv-aes128|priv-des]
```

다음 명령을 실행하면 ONTAP 측에서 SNMPv3 사용자 이름이 구성됩니다.

security login create -user-or-group-name SNMPv3\_USER -application snmp -authentication-method usm -remote-switch-ipaddress ADDRESS

다음 명령을 실행하면 CSHM에서 SNMPv3 사용자 이름이 설정됩니다.

cluster1::\*> system switch ethernet modify -device DEVICE -snmp-version
SNMPv3 -community-or-username SNMPv3 USER

단계

1. 인증 및 암호화를 사용하도록 스위치에서 SNMPv3 사용자를 설정합니다.

show snmp status

| (sw1)(Config)# snmp-server user <username> network-admin auth-md5<br/><password> priv-aes128 <password></password></password></username> |                        |              |                  |        |        |    |
|----------------------------------------------------------------------------------------------------|------------------------|--------------|------------------|--------|--------|----|
| (csl)(Config)# show snmp user snmp                                                                                                    |                        |              |                  |        |        |    |
| Name                                                                                                    | Group Name             | Auth<br>Meth | Priv<br>Meth<br> | Remote | Engine | ID |
| <username><br/>8000113d03d8c4977</username>                                                                                              | network-admin<br>10bee | MD5          | AES128           |        |        |    |

2. ONTAP 측에서 SNMPv3 사용자를 설정합니다.

security login create -user-or-group-name <username> -application
snmp -authentication-method usm -remote-switch-ipaddress
10.231.80.212

cluster1::\*> security login create -user-or-group-name <username>
-application snmp -authentication-method usm -remote-switch
-ipaddress 10.231.80.212

Enter the authoritative entity's EngineID [remote EngineID]:

Which authentication protocol do you want to choose (none, md5, sha, sha2-256) [none]: md5

Enter the authentication protocol password (minimum 8 characters long):

Enter the authentication protocol password again:

Which privacy protocol do you want to choose (none, des, aes128) [none]: **aes128** 

Enter privacy protocol password (minimum 8 characters long): Enter privacy protocol password again:

3. 새로운 SNMPv3 사용자와 함께 모니터링하도록 CSHM을 구성합니다.

system switch ethernet show-all -device "sw1" -instance

cluster1::\*> system switch ethernet show-all -device "sw1 (b8:59:9f:09:7c:22) " -instance Device Name: sw1 IP Address: 10.228.136.24 SNMP Version: SNMPv2c Is Discovered: true DEPRECATED-Community String or SNMPv3 Username: -Community String or SNMPv3 Username: cshm1! Model Number: BES-53248 Switch Network: cluster-network Software Version: 3.9.0.2 Reason For Not Monitoring: None <---- should display this if SNMP settings are valid Source Of Switch Version: CDP/ISDP Is Monitored ?: true Serial Number of the Device: QTFCU3826001C RCF Version: v1.8X2 for Cluster/HA/RDMA cluster1::\*> cluster1::\*> system switch ethernet modify -device "sw1" -snmp

- -version SNMPv3 -community-or-username <username>
- 4. 새로 생성된 SNMPv3 사용자로 쿼리할 일련 번호가 CSHM 폴링 기간이 완료된 후 이전 단계에서 자세히 설명한 일련 번호와 동일한지 확인합니다.

system switch ethernet polling-interval show

cluster1::\*> system switch ethernet polling-interval show Polling Interval (in minutes): 5 cluster1::\*> system switch ethernet show-all -device "sw1" -instance Device Name: sw1 IP Address: 10.228.136.24 SNMP Version: SNMPv3 Is Discovered: true DEPRECATED-Community String or SNMPv3 Username: -Community String or SNMPv3 Username: <username> Model Number: BES-53248 Switch Network: cluster-network Software Version: 3.9.0.2 Reason For Not Monitoring: None <---- should display this if SNMP settings are valid Source Of Switch Version: CDP/ISDP Is Monitored ?: true Serial Number of the Device: QTFCU3826001C RCF Version: v1.8X2 for Cluster/HA/RDMA

**Cisco** 스위치

Cisco 9336C-FX2 스위치에서 SNMPv3 사용자 이름 SNMPv3\_user 구성:

• 인증 없음 \* 의 경우:

snmp-server user SNMPv3 USER NoAuth

• MD5/SHA 인증 \* 의 경우:

snmp-server user SNMPv3 USER auth [md5|sha] AUTH-PASSWORD

• AES/DES 암호화를 사용하는 \* MD5/SHA 인증 \*:

snmp-server user SNMPv3\_USER AuthEncrypt auth [md5|sha] AUTH-PASSWORD priv aes-128 PRIV-PASSWORD

다음 명령을 실행하면 ONTAP 측에서 SNMPv3 사용자 이름이 구성됩니다.

security login create -user-or-group-name SNMPv3\_USER -application snmp -authentication-method usm -remote-switch-ipaddress ADDRESS

다음 명령을 실행하면 CSHM에서 SNMPv3 사용자 이름이 설정됩니다.

system switch ethernet modify -device DEVICE -snmp-version SNMPv3 -community-or-username SNMPv3 USER

단계

1. 인증 및 암호화를 사용하도록 스위치에서 SNMPv3 사용자를 설정합니다.

show snmp user

| <pre>(sw1)(Config)# snmp-server user SNMPv3User auth md5 <auth_password> priv aes-128 <priv_password></priv_password></auth_password></pre> |              |                          |                                   |  |  |  |
|----------------------------------------------------------------------------------------------------|--------------|--------------------------|-----------------------------------|--|--|--|
| (swl)(Config)# <b>sh</b>                                                                                                    | ow snmp user |                          |                                   |  |  |  |
|                                                                                                    |              |                          |                                   |  |  |  |
| SNMP USERS                                                                                                    |              |                          |                                   |  |  |  |
|                                                                                                    |              |                          |                                   |  |  |  |
| User<br>acl_filter                                                                                                    | Auth         | Priv(enforce)            | Groups                            |  |  |  |
| admin<br>SNMPv3User                                                                                                    | md5<br>md5   | des (no)<br>aes-128 (no) | network-admin<br>network-operator |  |  |  |
| NOTIFICATION                                                                                                    | TARGET USERS | (configured for s        | sending V3 Inform)                |  |  |  |
| User                                                                                                    | Auth         | Priv                     | -                                 |  |  |  |
| (swl)(Config)#                                                                                                    |              |                          |                                   |  |  |  |

2. ONTAP 측에서 SNMPv3 사용자를 설정합니다.

```
security login create -user-or-group-name <username> -application
snmp -authentication-method usm -remote-switch-ipaddress
10.231.80.212
```

cluster1::\*> system switch ethernet modify -device "sw1
(b8:59:9f:09:7c:22)" -is-monitoring-enabled-admin true

cluster1::\*> security login create -user-or-group-name <username>
-application snmp -authentication-method usm -remote-switch
-ipaddress 10.231.80.212

Enter the authoritative entity's EngineID [remote EngineID]:

Which authentication protocol do you want to choose (none, md5, sha, sha2-256) [none]: md5

Enter the authentication protocol password (minimum 8 characters long):

Enter the authentication protocol password again:

Which privacy protocol do you want to choose (none, des, aes128) [none]: **aes128** 

Enter privacy protocol password (minimum 8 characters long): Enter privacy protocol password again:

3. 새로운 SNMPv3 사용자와 함께 모니터링하도록 CSHM을 구성합니다.

system switch ethernet show-all -device "sw1" -instance

cluster1::\*> system switch ethernet show-all -device "sw1" -instance Device Name: sw1 IP Address: 10.231.80.212 SNMP Version: SNMPv2c Is Discovered: true SNMPv2c Community String or SNMPv3 Username: cshm1! Model Number: N9K-C9336C-FX2 Switch Network: cluster-network Software Version: Cisco Nexus Operating System (NX-OS) Software, Version 9.3(7) Reason For Not Monitoring: None <---- displays when SNMP settings are valid Source Of Switch Version: CDP/ISDP Is Monitored ?: true Serial Number of the Device: OTFCU3826001C RCF Version: v1.8X2 for Cluster/HA/RDMA cluster1::\*> cluster1::\*> system switch ethernet modify -device "sw1" -snmp -version SNMPv3 -community-or-username <username> cluster1::\*>

4. 새로 생성된 SNMPv3 사용자로 쿼리할 일련 번호가 CSHM 폴링 기간이 완료된 후 이전 단계에서 자세히 설명한 일련 번호와 동일한지 확인합니다.

system switch ethernet polling-interval show

cluster1::\*> system switch ethernet polling-interval show Polling Interval (in minutes): 5 cluster1::\*> system switch ethernet show-all -device "sw1" -instance Device Name: sw1 IP Address: 10.231.80.212 SNMP Version: SNMPv3 Is Discovered: true SNMPv2c Community String or SNMPv3 Username: SNMPv3User Model Number: N9K-C9336C-FX2 Switch Network: cluster-network Software Version: Cisco Nexus Operating System (NX-OS) Software, Version 9.3(7) Reason For Not Monitoring: None <---- displays when SNMP settings are valid Source Of Switch Version: CDP/ISDP Is Monitored ?: true Serial Number of the Device: OTFCU3826001C RCF Version: v1.8X2 for Cluster/HA/RDMA cluster1::\*>

#### NVIDIA - CLI 5.4

CLI 5.4를 실행하는 NVIDIA SN2100 스위치에서 SNMPv3 사용자 이름 SNMPv3\_user 구성:

• 인증 없음 \* 의 경우:

net add snmp-server username SNMPv3 USER auth-none

• MD5/SHA 인증 \* 의 경우:

net add snmp-server username SNMPv3\_USER [auth-md5|auth-sha] AUTH-PASSWORD

• AES/DES 암호화를 사용하는 \* MD5/SHA 인증 \*:

```
net add snmp-server username SNMPv3_USER [auth-md5|auth-sha] AUTH-
PASSWORD [encrypt-aes|encrypt-des] PRIV-PASSWORD
```

다음 명령을 실행하면 ONTAP 측에서 SNMPv3 사용자 이름이 구성됩니다.

security login create -user-or-group-name SNMPv3\_USER -application snmp -authentication-method usm -remote-switch-ipaddress ADDRESS

다음 명령을 실행하면 CSHM에서 SNMPv3 사용자 이름이 설정됩니다.

```
system switch ethernet modify -device DEVICE -snmp-version SNMPv3 -community-or-username SNMPv3 USER
```

#### 단계

1. 인증 및 암호화를 사용하도록 스위치에서 SNMPv3 사용자를 설정합니다.

net show snmp status

```
cumulus@sw1:~$ net show snmp status
Simple Network Management Protocol (SNMP) Daemon.
_____ ____
Current Status
                               active (running)
Reload Status
                               enabled
Listening IP Addresses
                              all vrf mgmt
Main snmpd PID
                               4318
Version 1 and 2c Community String Configured
Version 3 Usernames
                              Not Configured
_____ ____
cumulus@sw1:~$
cumulus@sw1:~$ net add snmp-server username SNMPv3User auth-md5
<password> encrypt-aes <password>
cumulus@sw1:~$ net commit
--- /etc/snmp/snmpd.conf 2020-08-02 21:09:34.686949282 +0000
+++ /run/nclu/snmp/snmpd.conf 2020-08-11 00:13:51.826126655 +0000
00 -1,26 +1,28 00
# Auto-generated config file: do not edit. #
agentaddress udp:@mgmt:161
agentxperms 777 777 snmp snmp
agentxsocket /var/agentx/master
 createuser snmptrapusernameX
+createuser SNMPv3User MD5 <password> AES <password>
 ifmib max num ifaces 500
iquerysecname snmptrapusernameX
master agentx
monitor -r 60 -o laNames -o laErrMessage "laTable" laErrorFlag != 0
```

```
pass -p 10 1.3.6.1.2.1.1.1 /usr/share/snmp/sysDescr pass.py
 pass persist 1.2.840.10006.300.43
/usr/share/snmp/ieee8023 lag pp.py
 pass persist 1.3.6.1.2.1.17 /usr/share/snmp/bridge pp.py
pass persist 1.3.6.1.2.1.31.1.1.1.18
/usr/share/snmp/snmpifAlias pp.py
 pass persist 1.3.6.1.2.1.47 /usr/share/snmp/entity pp.py
 pass persist 1.3.6.1.2.1.99 /usr/share/snmp/entity sensor pp.py
 pass persist 1.3.6.1.4.1.40310.1 /usr/share/snmp/resq pp.py
 pass persist 1.3.6.1.4.1.40310.2
/usr/share/snmp/cl drop cntrs pp.py
 pass persist 1.3.6.1.4.1.40310.3 /usr/share/snmp/cl poe pp.py
 pass persist 1.3.6.1.4.1.40310.4 /usr/share/snmp/bgpun pp.py
 pass persist 1.3.6.1.4.1.40310.5 /usr/share/snmp/cumulus-status.py
 pass persist 1.3.6.1.4.1.40310.6 /usr/share/snmp/cumulus-sensor.py
 pass persist 1.3.6.1.4.1.40310.7 /usr/share/snmp/vrf bgpun pp.py
+rocommunity cshm1! default
 rouser snmptrapusernameX
+rouser SNMPv3User priv
 sysobjectid 1.3.6.1.4.1.40310
sysservices 72
-rocommunity cshm1! default
net add/del commands since the last "net commit"
User Timestamp
                                   Command
_____
_____
SNMPv3User 2020-08-11 00:13:51.826987 net add snmp-server username
SNMPv3User auth-md5 <password> encrypt-aes <password>
cumulus@sw1:~$
cumulus@sw1:~$ net show snmp status
Simple Network Management Protocol (SNMP) Daemon.
_____ ____
Current Status
                               active (running)
Reload Status
                               enabled
Listening IP Addresses
                              all vrf mgmt
Main snmpd PID
                               24253
Version 1 and 2c Community String Configured
Version 3 Usernames
                           Configured <---- Configured
here
_____
```

cumulus@sw1:~\$

2. ONTAP 측에서 SNMPv3 사용자를 설정합니다.

```
security login create -user-or-group-name SNMPv3User -application
snmp -authentication-method usm -remote-switch-ipaddress
10.231.80.212
cluster1::*> security login create -user-or-group-name SNMPv3User
-application snmp -authentication-method usm -remote-switch
-ipaddress 10.231.80.212
Enter the authoritative entity's EngineID [remote EngineID]:
Which authentication protocol do you want to choose (none, md5, sha,
sha2-256)
[none]: md5
Enter the authentication protocol password (minimum 8 characters
long):
Enter the authentication protocol password again:
Which privacy protocol do you want to choose (none, des, aes128)
[none]: aes128
Enter privacy protocol password (minimum 8 characters long):
Enter privacy protocol password again:
```

3. 새로운 SNMPv3 사용자와 함께 모니터링하도록 CSHM을 구성합니다.

system switch ethernet show-all -device "sw1 (b8:59:9f:09:7c:22)"
-instance

```
cluster1::*> system switch ethernet show-all -device "sw1
(b8:59:9f:09:7c:22) " -instance
                                   Device Name: sw1
(b8:59:9f:09:7c:22)
                                    IP Address: 10.231.80.212
                                  SNMP Version: SNMPv2c
                                 Is Discovered: true
DEPRECATED-Community String or SNMPv3 Username: -
           Community String or SNMPv3 Username: cshm1!
                                  Model Number: MSN2100-CB2FC
                                Switch Network: cluster-network
                              Software Version: Cumulus Linux
version 4.4.3 running on Mellanox Technologies Ltd. MSN2100
                     Reason For Not Monitoring: None
                      Source Of Switch Version: LLDP
                                Is Monitored ?: true
                   Serial Number of the Device: MT2110X06399 <----
serial number to check
                                  RCF Version: MSN2100-RCF-v1.9X6-
Cluster-LLDP Aug-18-2022
cluster1::*>
cluster1::*> system switch ethernet modify -device "sw1
(b8:59:9f:09:7c:22)" -snmp-version SNMPv3 -community-or-username
SNMPv3User
```

 새로 생성된 SNMPv3 사용자로 쿼리할 일련 번호가 CSHM 폴링 기간이 완료된 후 이전 단계에서 자세히 설명한 일련 번호와 동일한지 확인합니다.

system switch ethernet polling-interval show

```
cluster1::*> system switch ethernet polling-interval show
         Polling Interval (in minutes): 5
cluster1::*> system switch ethernet show-all -device "sw1
(b8:59:9f:09:7c:22) " -instance
                                   Device Name: sw1
(b8:59:9f:09:7c:22)
                                    IP Address: 10.231.80.212
                                  SNMP Version: SNMPv3
                                 Is Discovered: true
DEPRECATED-Community String or SNMPv3 Username: -
           Community String or SNMPv3 Username: SNMPv3User
                                  Model Number: MSN2100-CB2FC
                                Switch Network: cluster-network
                              Software Version: Cumulus Linux
version 4.4.3 running on Mellanox Technologies Ltd. MSN2100
                     Reason For Not Monitoring: None
                      Source Of Switch Version: LLDP
                                Is Monitored ?: true
                   Serial Number of the Device: MT2110X06399 <----
serial number to check
                                   RCF Version: MSN2100-RCF-v1.9X6-
Cluster-LLDP Aug-18-2022
```

### 스위치 상태를 확인합니다

상태 점검 개요

상태 모니터는 클러스터의 특정 중요한 상태를 능동적으로 모니터링하고 장애 또는 위험을 감지하는 경우 경고를 표시합니다.

현재 상승된 이더넷 스위치 상태 모니터 경고를 보려면 명령을 실행합니다.system health alert show -monitor ethernet-switch

사용 가능한 이더넷 스위치 상태 모니터 경고를 보려면 명령을 실행합니다. system health alert definition show -monitor ethernet-switch

### 알림 문제 해결

클러스터의 이더넷 스위치에 대한 장애, 위험 또는 위험 상태가 감지되면 경고가 표시됩니다.

경고가 표시된 경우 시스템 상태는 클러스터에 대한 성능 저하 상태를 보고합니다. 제기되는 알림에는 저하된 시스템 상태에 응답해야 하는 정보가 포함됩니다. 사용 가능한 이더넷 스위치 상태 모니터 경고를 보려면 명령을 실행합니다. system health alert definition show -monitor ethernet-switch

경고에 대한 고급 해결 방법은 기술 자료 문서를 "Switch Health Monitor 경고 해결 가이드 를 참조하십시오" 참조하십시오.

### 로그 수집

로그 수집 개요

로그 수집이 설정되어 있으면 AutoSupport에서 수집하는 주기적 데이터의 시간별 수집을 설정하고 자세한 지원 로그를 요청할 수 있습니다.

자세한 내용은 을 "로그 수집을 구성합니다" 참조하십시오.

로그 수집 문제를 해결합니다

로그 수집 기능에 의해 보고되는 다음 오류 상태 중 하나가 발생하면(명령의 출력에 표시됨 system switch ethernet log show)해당 디버그 단계를 시도하십시오.

| * 로그 수집 오류 상태 *          | * 해상도 *                                                                                            |
|--------------------------|----------------------------------------------------------------------------------------------------|
| *RSA 키가 없습니다             | ONTAP SSH 키를 재생성합니다.                                                                               |
| • 비밀번호 전환 오류 *           | 자격 증명을 확인하고, SSH 연결을 테스트하고, ONTAP<br>SSH 키를 다시 생성합니다. 스위치 설명서를 검토하거나<br>NetApp 지원에 문의하여 지침을 받으십시오. |
| *FIPS*에 대한 ECDSA 키가 없습니다 | FIPS 모드가 활성화된 경우 재시도하기 전에 스위치에서<br>ECDSA 키를 생성해야 합니다.                                              |
| • 기존 로그를 찾았습니다 *         | 스위치에서 이전 로그 수집 파일을 제거합니다.                                                                          |
| • 스위치 덤프 로그 오류 *         | 스위치 사용자에게 로그 수집 권한이 있는지 확인합니다.<br>위의 필수 구성 요소를 참조하십시오.                                             |

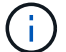

해결 세부 정보가 작동하지 않는 경우 NetApp 지원 팀에 문의하십시오.

Copyright © 2024 NetApp, Inc. All Rights Reserved. 미국에서 인쇄됨 본 문서의 어떠한 부분도 저작권 소유자의 사전 서면 승인 없이는 어떠한 형식이나 수단(복사, 녹음, 녹화 또는 전자 검색 시스템에 저장하는 것을 비롯한 그래픽, 전자적 또는 기계적 방법)으로도 복제될 수 없습니다.

NetApp이 저작권을 가진 자료에 있는 소프트웨어에는 아래의 라이센스와 고지사항이 적용됩니다.

본 소프트웨어는 NetApp에 의해 '있는 그대로' 제공되며 상품성 및 특정 목적에의 적합성에 대한 명시적 또는 묵시적 보증을 포함하여(이에 제한되지 않음) 어떠한 보증도 하지 않습니다. NetApp은 대체품 또는 대체 서비스의 조달, 사용 불능, 데이터 손실, 이익 손실, 영업 중단을 포함하여(이에 국한되지 않음), 이 소프트웨어의 사용으로 인해 발생하는 모든 직접 및 간접 손해, 우발적 손해, 특별 손해, 징벌적 손해, 결과적 손해의 발생에 대하여 그 발생 이유, 책임론, 계약 여부, 엄격한 책임, 불법 행위(과실 또는 그렇지 않은 경우)와 관계없이 어떠한 책임도 지지 않으며, 이와 같은 손실의 발생 가능성이 통지되었다 하더라도 마찬가지입니다.

NetApp은 본 문서에 설명된 제품을 언제든지 예고 없이 변경할 권리를 보유합니다. NetApp은 NetApp의 명시적인 서면 동의를 받은 경우를 제외하고 본 문서에 설명된 제품을 사용하여 발생하는 어떠한 문제에도 책임을 지지 않습니다. 본 제품의 사용 또는 구매의 경우 NetApp에서는 어떠한 특허권, 상표권 또는 기타 지적 재산권이 적용되는 라이센스도 제공하지 않습니다.

본 설명서에 설명된 제품은 하나 이상의 미국 특허, 해외 특허 또는 출원 중인 특허로 보호됩니다.

제한적 권리 표시: 정부에 의한 사용, 복제 또는 공개에는 DFARS 252.227-7013(2014년 2월) 및 FAR 52.227-19(2007년 12월)의 기술 데이터-비상업적 품목에 대한 권리(Rights in Technical Data -Noncommercial Items) 조항의 하위 조항 (b)(3)에 설명된 제한사항이 적용됩니다.

여기에 포함된 데이터는 상업용 제품 및/또는 상업용 서비스(FAR 2.101에 정의)에 해당하며 NetApp, Inc.의 독점 자산입니다. 본 계약에 따라 제공되는 모든 NetApp 기술 데이터 및 컴퓨터 소프트웨어는 본질적으로 상업용이며 개인 비용만으로 개발되었습니다. 미국 정부는 데이터가 제공된 미국 계약과 관련하여 해당 계약을 지원하는 데에만 데이터에 대한 전 세계적으로 비독점적이고 양도할 수 없으며 재사용이 불가능하며 취소 불가능한 라이센스를 제한적으로 가집니다. 여기에 제공된 경우를 제외하고 NetApp, Inc.의 사전 서면 승인 없이는 이 데이터를 사용, 공개, 재생산, 수정, 수행 또는 표시할 수 없습니다. 미국 국방부에 대한 정부 라이센스는 DFARS 조항 252.227-7015(b)(2014년 2월)에 명시된 권한으로 제한됩니다.

#### 상표 정보

NETAPP, NETAPP 로고 및 http://www.netapp.com/TM에 나열된 마크는 NetApp, Inc.의 상표입니다. 기타 회사 및 제품 이름은 해당 소유자의 상표일 수 있습니다.